# Viewing Portal Activity / History

Once the Portal is activated, you may want to view the activity of the Portal to see what has been read, downloaded and uploaded. This is useful to ensure the client has been keeping up to date with their responsibilities.

## **Viewing the Portal History**

This guide is on the assumption that you have already <u>Activated the Portal for the client</u> and sent document requests, messages etc.

## 1. Viewing Portal History from the Matter

#### 1.1. Open the Matter

Click the **Open** button from the **Main Toolbar**.

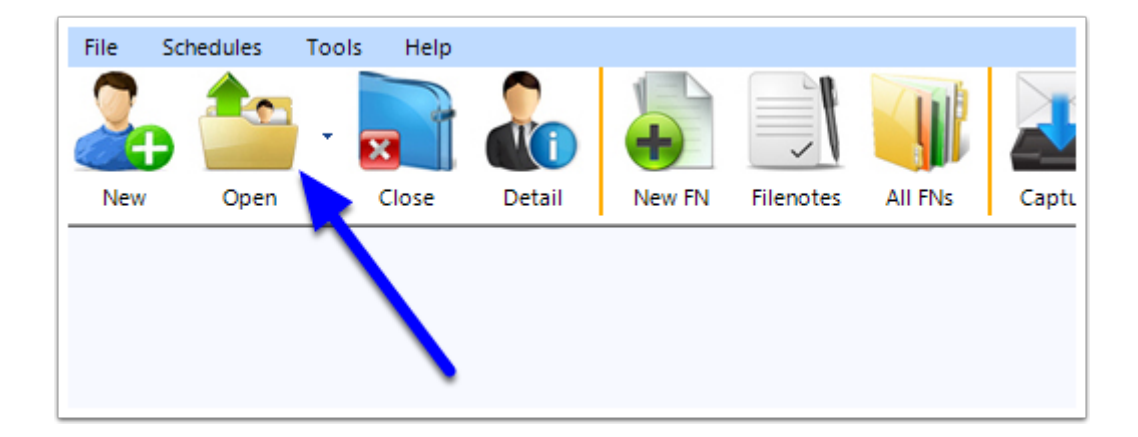

#### 1.2. Go to the Portal window

Go to the **Progress** Tab, then click the **Portal** button.

| 3   | Client Detail: SMITBR.19.0006 - Smith, B         | rian       |          |                         |         |        |                    |          |        |         |       | 8    |
|-----|--------------------------------------------------|------------|----------|-------------------------|---------|--------|--------------------|----------|--------|---------|-------|------|
| Cov | ver Page Applicants Sponsor Contacts             | RMA Dept   | Appeal   | Filenotes Acco          | unts Pr | ogress | Documents          |          | 0      | 9 🞽 Ō   | 2 Act | live |
| Da  | te Range: 🗌 Fri 03/05/2019 🗐 🔻 to                | Fri 03/05/ | 2019 🔲 🔻 | My Tasks                | Only 🗌  | Hide   | Cleted             |          | Portal | Restore |       | 5    |
|     | Progress Item / Task                             | Due Date   | Respons  | Requested/<br>Commenced | Done    | By (   | Complet on<br>Date | Comments |        |         | ^     |      |
|     | Initial Consultation   Assessment                |            |          |                         |         |        |                    |          |        |         |       |      |
|     | VEVO Search                                      |            |          |                         |         |        |                    |          |        |         |       |      |
|     | Confirmation of Instructions Letter sent         |            |          |                         |         |        |                    |          |        |         |       |      |
|     | Consumer Information Sheet Provided to<br>Client |            |          |                         |         |        |                    |          |        |         |       |      |

## 1.3. Go into History

In the Secure Client Portal window, click the **History** button.

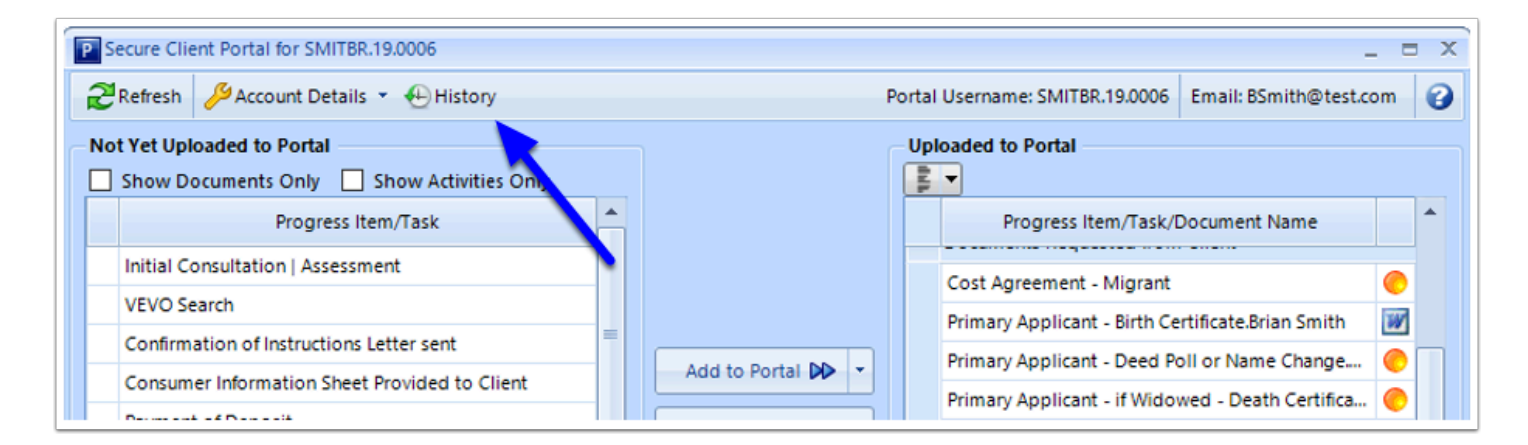

## 1.4. The Portal History Screen will appear

| Đ | Portal History for SMITBR.19.0006     _ |                                                                                                    |            |                |   |  |  |  |
|---|-----------------------------------------|----------------------------------------------------------------------------------------------------|------------|----------------|---|--|--|--|
|   | Date                                    | Description                                                                                              | User Name  | Machine And    | Â |  |  |  |
|   | 03/05/19 11:40:08AM                     | Client downloaded a document 'Form 80.Brian Smith.SMITBR.19.0006.MP 3-May-2019 1139.pdf 13 minutes ago   |            |                |   |  |  |  |
|   | 03/05/19 11:40:02AM                     | Client read a secure message 'Form 80 to be signed' 13 minutes ago                                       |            |                |   |  |  |  |
|   | 03/05/19 11:39:50AM                     | Marco Polo sent a secure message 'Form 80 to be signed' 14 minutes ago                                   | Marco Polo | CRAIG-PC\Craig |   |  |  |  |
|   | 03/05/19 11:39:50AM                     | Marco Polo uploaded a document 'Form 80.Brian Smith.SMITBR.19.0006.MP 3-May-2019 1139.pdf 14 minutes ago | Marco Polo | CRAIG-PC\Craig |   |  |  |  |
|   | 03/05/10 11/34/30/11                    | China                                                                                                    |            |                |   |  |  |  |

# 2. Viewing Portal History from Reports

## 2.1. Go to Reports

Click the **Reports** button from the **Main Toolba**r.

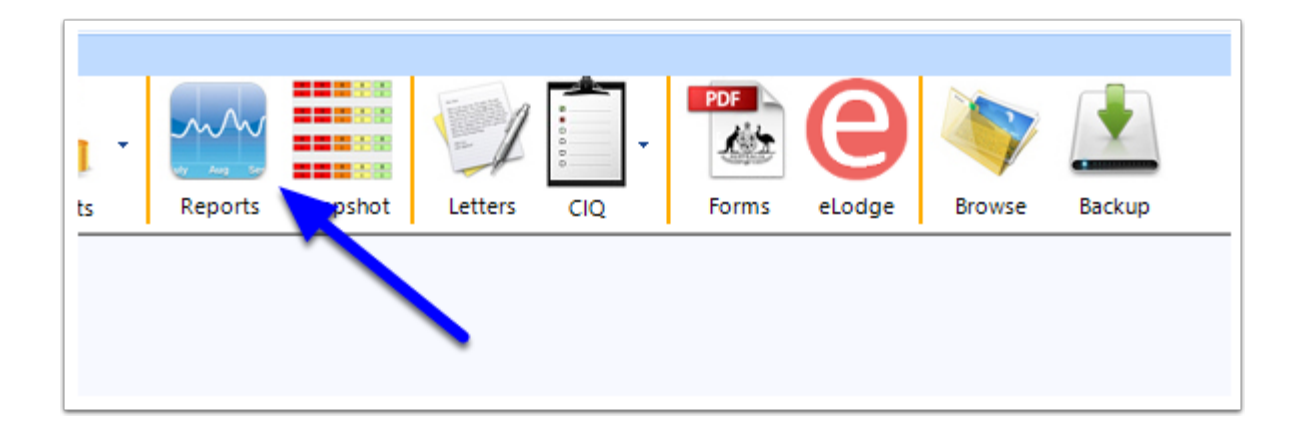

## 2.2. Go to System Reports

Select the **System Reports** tab.

| Reports              |                    |                |                  |                | X                                               |  |  |  |  |
|----------------------|--------------------|----------------|------------------|----------------|-------------------------------------------------|--|--|--|--|
| User-Defined Reports | Saved Reports      | Preset Reports | Accounts Reports | System Reports | Limit Migrant results to Primary Applicant only |  |  |  |  |
| 1. Select a Repo     | 1. Select a Report |                |                  |                |                                                 |  |  |  |  |
|                      | Report Name        |                |                  |                |                                                 |  |  |  |  |
| <b>-</b> · ·         |                    |                |                  |                |                                                 |  |  |  |  |

### 2.3. Run the Portal – History Report

- 1. Choose **Portal History.**
- 2. Select the required **Date Range** and the **Matter** to search on.
- 3. You can also Filter by the **Date Uploaded** or **Date Downloaded**.

| lser-Defined                | d Reports Save                                | d Reports             | Preset Reports     | Accounts Reports | System Reports | : Limit                  | Migrant results to Primary Applicant only |
|-----------------------------|-----------------------------------------------|-----------------------|--------------------|------------------|----------------|--------------------------|-------------------------------------------|
| 1. Select                   | t a Report                                    |                       |                    |                  |                |                          |                                           |
|                             |                                               |                       |                    |                  | Report Name    |                          |                                           |
| System                      | Logs                                          |                       |                    |                  |                |                          |                                           |
| Client/T                    | rust Client Main                              | tenance - /           | Audit Trail        |                  |                |                          |                                           |
| Portal -                    | Documents Do                                  | wnloaded l            | by Client          |                  |                |                          |                                           |
| Portal -                    | Documents from                                | m Client Do           | ownloaded to M     | igration Manager |                |                          |                                           |
| Portal -                    | History                                       |                       |                    |                  |                |                          |                                           |
| Portal -                    | Web Questionn                                 | aires                 |                    |                  |                |                          |                                           |
| VEVO Se                     | earch History                                 |                       |                    |                  |                |                          |                                           |
|                             |                                               |                       |                    |                  |                |                          |                                           |
| 2.64-4                      |                                               |                       |                    |                  |                |                          |                                           |
| 2. Select                   | t Report Filter                               | 5                     |                    |                  |                |                          |                                           |
| 2. Select                   | t Report Filter                               | s<br>IIII v           | Reset To           | 3/05/2019        | Reset          | Filter By () Date Upload | ed 🔿 Date Downloaded                      |
| 2. Select<br>From<br>Matter | t Report Filter<br>1/05/2019<br>SMITBR.19.000 | s<br>                 | Reset To<br>Brian) | 3/05/2019        | Reset          | Filter By () Date Upload | ed 🔿 Date Downloaded                      |
| 2. Select<br>From<br>Matter | t Report Filter<br>1/05/2019<br>SMITBR.19.000 | s<br>Jr<br>O6 (Smith, | Reset To<br>Brian) | 3/05/2019 [      | Reset          | Filter By                | ed 🔿 Date Downloaded                      |

# 2.4. Build the Report

Click Build Report.

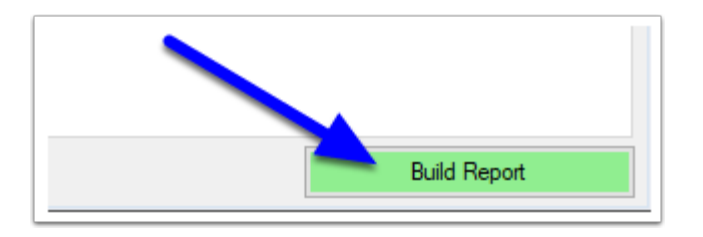

## 2.5. The Portal History will display

| • | Portal History for SMITI | BR.19.0006                                                                                                    |            | _ = ×               |
|---|--------------------------|----------------------------------------------------------------------------------------------------|------------|---------------------|
|   | Date                     | Description                                                                                                    | User Name  | Machine And Windows |
| + | 03/05/19 11:40:08AM      | Client downloaded a document 'Form 80.Brian Smith.SMITBR.19.0006.MP 3-May-2019 1139.pdf 2 hours ago                             |            |                     |
|   | 03/05/19 11:40:02AM      | Client read a secure message 'Form 80 to be signed' 2 hours ago                                                                 |            |                     |
|   | 03/05/19 11:39:50AM      | Marco Polo sent a secure message 'Form 80 to be signed' 2 hours ago                                                             | Marco Polo | CRAIG-PC\Craig      |
|   | 03/05/19 11:39:50AM      | Marco Polo uploaded a document 'Form 80.Brian Smith.SMITBR.19.0006.MP 3-May-2019 1139.pdf 2 hours ago                           | Marco Polo | CRAIG-PC\Craig      |
|   | 03/05/19 11:34:39AM      | Client read a secure message 'Upcoming court Appearance ' 2 hours ago                                                           |            |                     |
|   | 03/05/19 11:34:23AM      | Marco Polo sent a secure message "Upcoming court Appearance" 2 hours ago                                                        | Marco Polo | CRAIG-PC\Craig      |
|   | 03/05/19 11:10:54AM      | Marco Polo downloaded a document 'Primary Applicant - Birth Certificate.Brian Smith.docx (Uploaded as TEST03.docx)' 2 hours ago | Marco Polo | CRAIG-PC\Craig      |
|   | 03/05/19 11:10:49AM      | Client uploaded a document 'Primary Applicant - Birth Certificate.Brian Smith' 2 hours ago                                      |            | =                   |
|   | 03/05/19 10:42:32AM      | Client opened a web questionnaire 'TSS Visa Questionnaire' 3 hours ago                                                          |            |                     |
|   | 03/05/19 10:41:35AM      | Client read a secure message 'Online Questionnaire' 3 hours ago                                                                 |            |                     |
|   | 03/05/19 10:41:16AM      | Marco Polo uploaded a web questionnaire 'TSS Visa Questionnaire' 3 hours ago                                                    | Marco Polo | CRAIG-PC\Craig      |
|   | 03/05/19 10:41:16AM      | Marco Polo sent a secure message 'Online Questionnaire' 3 hours ago                                                             | Marco Polo | CRAIG-PC\Craig      |
|   | 03/05/19 10:39:40AM      | Marco Polo added an activity to the Portal: 'Lodge Visa Application' 3 hours ago                                                | Marco Polo | CRAIG-PC\Craig      |
|   | 03/05/19 10:39:26AM      | Marco Polo added an activity to the Portal: 'Case Officer Assigned' 3 hours ago                                                 | Marco Polo | CRAIG-PC\Craig      |
|   | 03/05/19 10:39:02AM      | Marco Polo requested a document: 'Skills - Reference Letters.Brian Smith' 3 hours ago                                           | Marco Polo | CRAIG-PC\Craig      |
|   | 03/05/19 10:39:02AM      | Marco Polo requested a document: 'Evidence of Relationship - Evidence of Joint Travel' 3 hours ago                              | Marco Polo | CRAIG-PC\Craig      |
|   | 03/05/19 10:39:02AM      | Marco Polo requested a document: 'Skills - Licence or Registration.Brian Smith' 3 hours ago                                     | Marco Polo | CRAIG-PC\Craig      |
|   | 03/05/19 10:39:02AM      | Marco Polo requested a document: 'Skills - Employment Contract.Brian Smith' 3 hours ago                                         | Marco Polo | CRAIG-PC\Craig      |
|   | 03/05/19 10:39:02AM      | Marco Polo requested a document: 'Evidence of Relationship - Joint Property Title' 3 hours ago                                  | Marco Polo | CRAIG-PC\Craig      |
|   | 03/05/19 10:39:02AM      | Marco Polo requested a document: 'Spouse - Passport Photos.Susan Smith' 3 hours ago                                             | Marco Polo | CRAIG-PC\Craig      |
|   | 03/05/19 10:39:02AM      | Marco Polo requested a document: 'Spouse - Birth Certificate.Susan Smith' 3 hours ago                                           | Marco Polo | CRAIG-PC\Craig 🖕    |
|   |                          |                                                                                                    |            | 🔀 🔀 Close           |

# 3. Understanding Portal History - the Portal Descriptions

### **Notifications - From Agent To Portal records**

- 1. **Documents Requests** or **Activities** added to the Portal by the agent. These will show the Migration Manager User Name and the Machine ID (computer Name) where the request was made from.
- 2. When a **Web Questionnaire** is sent from the Agent, 2 records will display. The Notification that the message was sent (containing the Questionnaire) and that the Web Questionnaire itself has been uploaded.
- 3. When a Secure Portal Message has been sent.
- 4. When a **Document is uploaded** by the Agent to the Portal, 2 records will display. The Notification that the message was sent (containing the Document) and that the Document itself has been uploaded.

| Portal History for SMIT | 3R.19.0006                                                                                                    |               |            | _ =                  | X    |
|-------------------------|----------------------------------------------------------------------------------------------------|---------------|------------|----------------------|------|
| Date                    | Description                                                                                                    |               | User Name  | Machine And Windows. |      |
| 03/05/19 11:40:08AM     | Client downloaded a document 'Form 80.Brian Smith.SMITBR.19.0006.MP 3-May-2019 1139.pdf 2 hours ago                             |               |            |                      |      |
| 03/05/19 11:40:02AM     | Client read a secure message 'Form 80 to be signed' 2 hours ago                                                                 |               |            |                      |      |
| 03/05/19 11:39:50AM     | Marco Polo sent a secure message 'Form 80 to be signed' 2 hours ago                                                             |               | Marco Polo | CRAIG-PC\Craig       | 1    |
| 03/05/19 11:39:50AM     | Marco Polo uploaded a document 'Form 80.Brian Smith.SMITBR.19.0006.MP 3-May-2019 1139.pdf' 2 hours ago                          | $\cup$        | Marco Polo | CRAIG-PC\Craig       | J    |
| 03/05/19 11:34:39AM     | Client read a secure message 'Upcoming court Appearance ' 2 hours ago                                                           |               |            |                      |      |
| 03/05/19 11:34:23AM     | Marco Polo sent a secure message 'Upcoming court Appearance' 2 hours ago                                                        | (3)           | Marco Polo | CRAIG-PC\Craig       | J    |
| 03/05/19 11:10:54AM     | Marco Polo downloaded a document 'Primary Applicant - Birth Certificate.Brian Smith.docx (Uploaded as TEST03.docx)' 2 hours ago | $\sim$        | Marco Polo | CRAIG-PC\Craig       | 1    |
| 03/05/19 11:10:49AM     | Client uploaded a document 'Primary Applicant - Birth Certificate.Brian Smith' 2 hours ago                                      |               |            |                      | =    |
| 03/05/19 10:42:32AM     | Client opened a web questionnaire 'TSS Visa Questionnaire' 3 hours ago                                                          |               |            |                      |      |
| 03/05/19 10:41:35AM     | Client read a secure message 'Online Questionnaire' 3 hours ago                                                                 |               |            |                      |      |
| 03/05/19 10:41:16AM     | Marco Polo uploaded a web questionnaire 'TSS Visa Questionnaire' 3 hours ago                                                    |               | Marco Polo | CRAIG-PC\Craig       | ٦    |
| 03/05/19 10:41:16AM     | Marco Polo sent a secure message 'Online Questionnaire' 3 hours ago                                                             | Ć             | Marco Polo | CRAIG-PC\Craig       | J    |
| 03/05/19 10:39:40AM     | Marco Polo added an activity to the Portal: 'Lodge Visa Application' 3 hours ago                                                | _             | Marco Polo | CRAIG-PC\Craig       |      |
| 03/05/19 10:39:26AM     | Marco Polo added an activity to the Portal: 'Case Officer Assigned' 3 hours ago                                                 |               | Marco Polo | CRAIG-PC\Craig       | 1    |
| 03/05/19 10:39:02AM     | Marco Polo requested a document: 'Skills - Reference Letters.Brian Smith' 3 hours ago                                           |               | Marco Polo | CRAIG-PC\Craig       |      |
| 03/05/19 10:39:02AM     | Marco Polo requested a document: 'Evidence of Relationship - Evidence of Joint Travel' 3 hours ago                              |               | Marco Polo | CRAIG-PC\Craig       |      |
| 03/05/19 10:39:02AM     | Marco Polo requested a document: 'Skills - Licence or Registration.Brian Smith' 3 hours ago                                     | (1)           | Marco Polo | CRAIG-PC\Craig       |      |
| 03/05/19 10:39:02AM     | Marco Polo requested a document: 'Skills - Employment Contract.Brian Smith' 3 hours ago                                         | $\overline{}$ | Marco Polo | CRAIG-PC\Craig       |      |
| 03/05/19 10:39:02AM     | Marco Polo requested a document: 'Evidence of Relationship - Joint Property Title' 3 hours ago                                  |               | Marco Polo | CRAIG-PC\Craig       |      |
| 03/05/19 10:39:02AM     | Marco Polo requested a document: 'Spouse - Passport Photos.Susan Smith' 3 hours ago                                             |               | Marco Polo | CRAIG-PC\Craig       |      |
| 03/05/19 10:39:02AM     | Marco Polo requested a document: 'Spouse - Birth Certificate.Susan Smith' 3 hours ago                                           |               | Marco Polo | CRAIG-PC\Craig       | J    |
|                         |                                                                                                    |               |            | 🗵 🔀                  | lose |

## Notifications - From Portal To Agent

- 1. Notification that the client has **read a message** on the Portal.
- 2. Notification when a **Questionnaire has been opened** by the client.
- 3. Notification that the client has **Uploaded a document (for the Agent)** onto the Portal.
- 4. Notification that the Document (point 3 above) has now been **Downloaded** (transferred) **to the Matter within Migration Manager**.
- 5. Notification that the **client has downloaded a document from the Portal**.

| • | Portal History for SMIT | BR.19.0006                                                                                                    |            | _ 0                 | X   |
|---|-------------------------|----------------------------------------------------------------------------------------------------|------------|---------------------|-----|
|   | Date                    | Description                                                                                                    | User Name  | Machine And Windows | -   |
| F | 03/05/19 11:40:08AM     | Client downloaded a document 'Form 80.Brian Smith.SMITBR.19.0006.MP 3-May-2019 1139.pdf 2 hours ago                             |            |                     |     |
|   | 03/05/19 11:40:02AM     | Client read a secure message 'Form 80 to be signed' 2 hours ago                                                                 |            |                     |     |
|   | 03/05/19 11:39:50AM     | Marco Polo sent a secure message 'Form 80 to be signed' 2 hours ago                                                             | Marco Polo | CRAIG-PC\Craig      |     |
|   | 03/05/19 11:39:50AM     | Marco Polo uploaded a document 'Form 80.Brian Smith.SMITBR.19.0006.MP 3-May-2019 1139.pdf 2 hours ago                           | Marco Polo | CRAIG-PC\Craig      |     |
|   | 03/05/19 11:34:39AM     | Client read a secure message 'Upcoming court Appearance ' 2 hours ago                                                           |            |                     |     |
|   | 03/05/19 11:34:23AM     | Marco Polo sent a secure message 'Upcoming court Appearance' 2 hours ago                                                        | Marco Polo | CRAIG-PC\Craig      |     |
| L | 03/05/19 11:10:54AM     | Marco Polo downloaded a document 'Primary Applicant - Birth Certificate.Brian Smith.docx (Uploaded as TEST03.docx)' 2 hours ago | Marco Polo | CRAIG-PC\Craig      |     |
| C | 03/05/19 11:10:49AM     | Client uploaded a document 'Primary Applicant - Birth Certificate.Brian Smith' 2 hours ago                                      | 2          |                     |     |
| C | 03/05/19 10:42:32AM     | Client opened a web questionnaire 'TSS Visa Questionnaire' 3 hours ago                                                          |            |                     | )   |
| ſ | 03/05/19 10:41:35AM     | Client read a secure message 'Online Questionnaire' 3 hours ago                                                                 |            |                     | 1   |
|   | 03/05/19 10:41:16AM     | Marco Polo uploaded a web questionnaire 'TSS Visa Questionnaire' 3 hours ago                                                    | Marco Polo | CRAIG-PC\Craig      | 1   |
|   | 03/05/19 10:41:16AM     | Marco Polo sent a secure message 'Online Questionnaire' 3 hours ago                                                             | Marco Polo | CRAIG-PC\Craig      |     |
|   | 03/05/19 10:39:40AM     | Marco Polo added an activity to the Portal: 'Lodge Visa Application' 3 hours ago                                                | Marco Polo | CRAIG-PC\Craig      |     |
|   | 03/05/19 10:39:26AM     | Marco Polo added an activity to the Portal: 'Case Officer Assigned' 3 hours ago                                                 | Marco Polo | CRAIG-PC\Craig      |     |
|   | 03/05/19 10:39:02AM     | Marco Polo requested a document: 'Skills - Reference Letters.Brian Smith' 3 hours ago                                           | Marco Polo | CRAIG-PC\Craig      |     |
|   | 03/05/19 10:39:02AM     | Marco Polo requested a document: 'Evidence of Relationship - Evidence of Joint Travel' 3 hours ago                              | Marco Polo | CRAIG-PC\Craig      |     |
|   | 03/05/19 10:39:02AM     | Marco Polo requested a document: 'Skills - Licence or Registration.Brian Smith' 3 hours ago                                     | Marco Polo | CRAIG-PC\Craig      |     |
|   | 03/05/19 10:39:02AM     | Marco Polo requested a document: 'Skills - Employment Contract.Brian Smith' 3 hours ago                                         | Marco Polo | CRAIG-PC\Craig      |     |
|   | 03/05/19 10:39:02AM     | Marco Polo requested a document: 'Evidence of Relationship - Joint Property Title' 3 hours ago                                  | Marco Polo | CRAIG-PC\Craig      |     |
|   | 03/05/19 10:39:02AM     | Marco Polo requested a document: 'Spouse - Passport Photos.Susan Smith' 3 hours ago                                             | Marco Polo | CRAIG-PC\Craig      |     |
|   | 03/05/19 10:39:02AM     | Marco Polo requested a document: 'Spouse - Birth Certificate.Susan Smith' 3 hours ago                                           | Marco Polo | CRAIG-PC\Craig      | Ŧ   |
|   |                         |                                                                                                    |            | 💌 🔀 Cle             | ose |

1. The **User Name** and **Machine and Windows Login Name** will only appear on items where the activity has come in or out of Migration Manager. Activity from the customer (within the Portal) will show these fields as blank.

2. Downloaded item (such as completed Forms downloaded or the Web Questionnaire) from the Portal to Migration Manager) will show a **User Name** and **Machine and Windows Login Name**. This is not necessarily the RMA or person responsible for this Matter. Migration Manager downloads documents at timed intervals meaning the first machine to start Migration Manager for the day will most likely be the machine that downloads the document. The physical machine for these records is recorded simply so the agent or Support can help troubleshoot where a document might be if an Agent is having technical syncing issues within their network.

# 4. Checking the Progress of a Web Questionnaire

As well as the above Portal History, when using Web Questionnaires the Agent can now view the progression of a Web Questionnaire in progress.

• Note: You can only <u>view/check</u> the progress of a partially completed questionnaire. You can not import it yet as the client has not finalised the Questionnaire.

#### 4.1. Open the Matter

Click the **Open** button from the **Main Toolbar**.

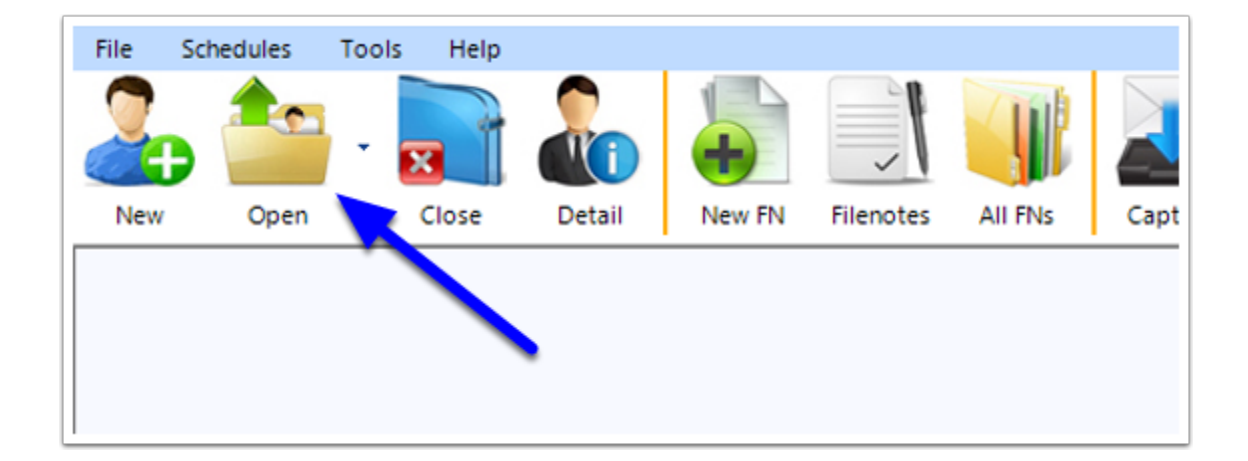

#### 4.2. Find the Web Questionnaire Message

- 1. Go to the **Documents** tab.
- 2. Select the **Outbound Web Questionnaire message** and double click to open it.

| 🐉 Client Deta | il: SMITBR.19.0006 - Smith      | n, Brian        |              |              |                     |                                                   |              |           |                |
|---------------|---------------------------------|-----------------|--------------|--------------|---------------------|---------------------------------------------------|--------------|-----------|----------------|
| Cover Page    | Applicants Sponsor Conta        | acts RMA Dep    | t Appeal     | Filenotes Ac | ccounts Progress    | Documents                                         | _            |           | 🙆 🔀 👌 📈 Active |
| Hom           | ne Search View                  |                 |              |              |                     |                                                   |              |           | <b>2 0</b> ^   |
| Tree View     | Open Preview Edit               | Delete Move T   | To Copy To   | Scan<br>Docu | vert<br>DF<br>Other | ITo - Po Uplo<br>to Po<br>ITo - Mana Impo<br>Data | ortal Portal | Reconcile |                |
|               |                                 |                 |              |              |                     |                                                   |              |           |                |
|               | Brief Title                     |                 | D            | ate          | Status              | In / Out                                          | To /         | (From     | Content        |
| Online Que    | estionnaire                     |                 | 3/05/2019 10 | 0:41:14 AM   |                     | Out                                               | Portal       |           |                |
| 💼 Primary Ap  | plicant - Birth Certificate.Bri | ian Smith       | 3/05/2019 11 | 1:10:48 AM   | To be Reviewed      | In                                                | Portal       |           |                |
| C Upcoming    | Upcoming court Appearance       |                 |              |              |                     | Out                                               | Portal       |           |                |
| 🔁 Form 80.Bri | ian Smith.SMITBR.19.0006.M      | 1P 3-May-2019 1 | 3/05/2019 11 | 1:39:25 AM   |                     |                                                   |              |           |                |
| G Form 80 to  | be signed                       |                 | 3/05/2019 11 | 1:39:49 AM   |                     | Out                                               | Portal       |           |                |

## 4.3. Select 'Show All Details'

If your preview opens in 'Document Only' view, click the 'Show All Details' button to view additional options.

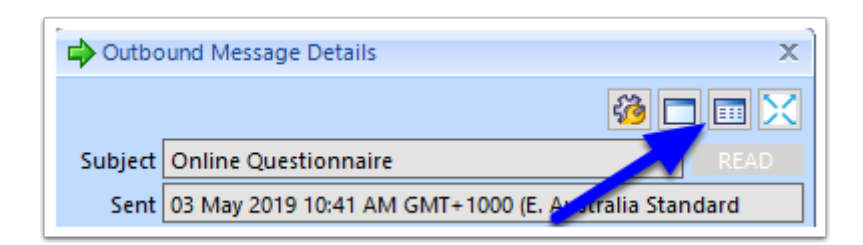

#### 4.4. Check the Progress

Click the More dropdown and select Check Progress.

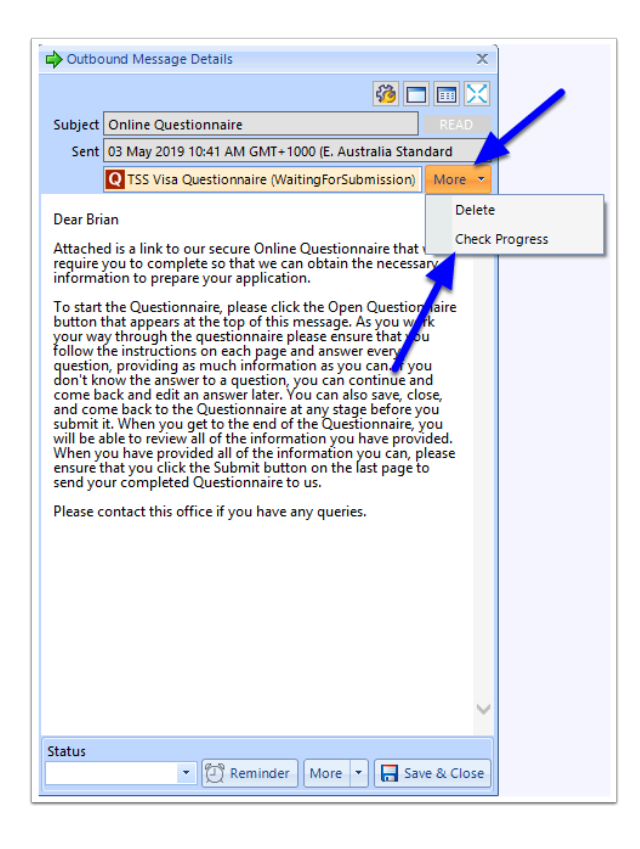

#### 4.5. View details

When the Preview appears, you will be able to select the various tabs on the left to view what information the client has completed and saved so far.

| O Preview CIQ - TSS Visa Questionnaire                    |   |                                         |                       | _ = × |  |
|-----------------------------------------------------------|---|-----------------------------------------|-----------------------|-------|--|
| Preparer                                                  |   | - Collapse All                          |                       |       |  |
| Preparer Details                                          |   |                                         | Ouestionnaire Answers |       |  |
| <ul> <li>Brian Jones Smith (Primary Applicant)</li> </ul> |   | Perronal Details for Brian Jones Smith  |                       |       |  |
| Details                                                   | - | Personal Details for Brian Jones Jinten | Mr                    |       |  |
| Other                                                     |   | Freiby Hore                             | For the               |       |  |
| Identity                                                  |   | Family Name                             | Smith<br>Price Lener  |       |  |
| Employment                                                |   | Green Names                             | Brian                 |       |  |
| Education                                                 |   | Gender                                  | Male                  |       |  |
| Skills                                                    |   | Data of Ridh                            | 17/02/1089            |       |  |
| Language                                                  |   | Date of birth                           | 17/02/1900            |       |  |
| Spouse (name missing) (Non-Included Family)               |   | Country of Birth                        | United Kingdom        |       |  |
| Details                                                   |   | City or Town of Birth                   | London                |       |  |
| Other                                                     |   | State or Province of Birth              | Harded                |       |  |
| Children                                                  |   | what is your marital status?            | Married               |       |  |
| Relationships                                             |   |                                         |                       |       |  |
| Current Relationship                                      |   |                                         |                       |       |  |
| All Applicants                                            |   |                                         |                       |       |  |
| Addresses                                                 |   |                                         |                       |       |  |
| Contact Details                                           | 1 |                                         |                       |       |  |
| Visas                                                     |   |                                         |                       |       |  |
| Travel History                                            |   |                                         |                       |       |  |
| Health                                                    |   |                                         |                       |       |  |
| Character                                                 |   |                                         |                       |       |  |
| I                                                         | 1 |                                         |                       |       |  |

## 4.6. Close

When you have finished, click Close.

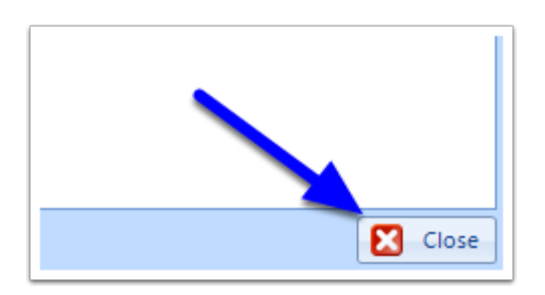